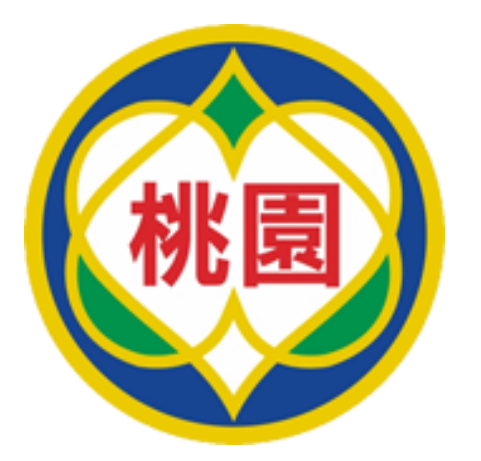

# 桃園市114年暑假愛心午餐 超商兌領

報告製作:114/5

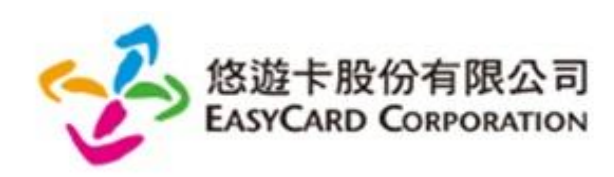

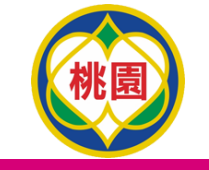

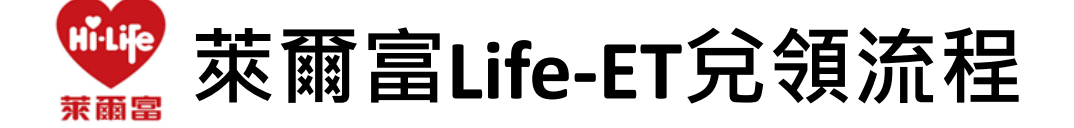

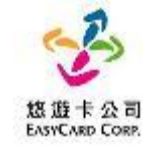

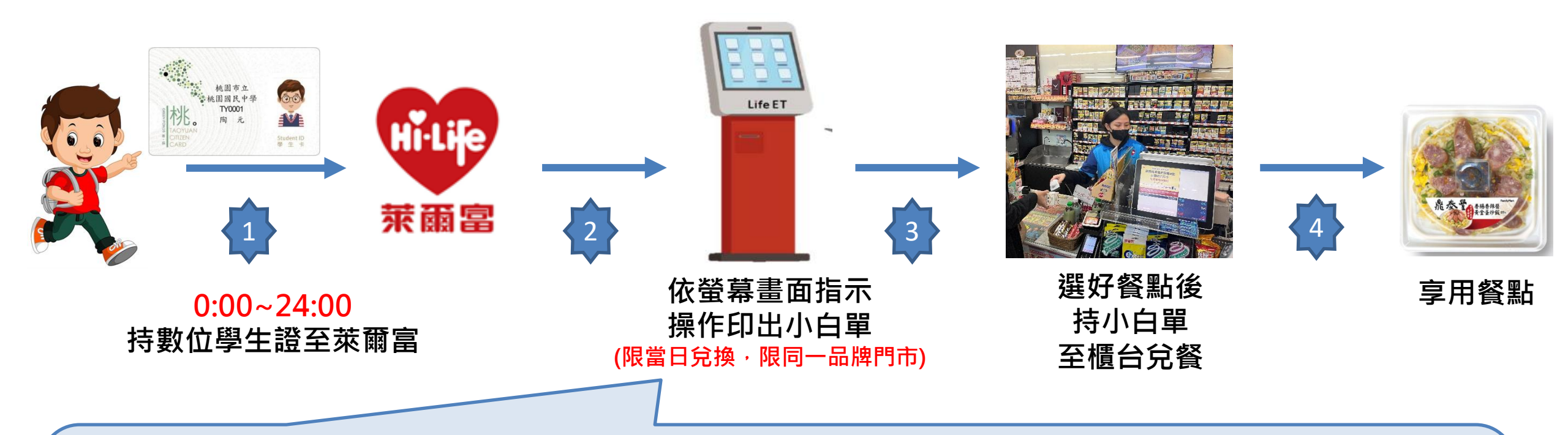

一步一步點選完成後即可持小白單兌換美味餐點喔,兌領流程需要時間。
 請同學「儘量於23:30前進行兌餐」
 1.點選公益好康 → 2.點選桃園市愛心午餐券 → 3.依指示進行操作
 ◆ 4.取得兌餐小白單 → 5.至櫃台進行65元金額折抵並完成領餐

桃園

🆤 萊爾富Life-ET兌領流程(5-1)

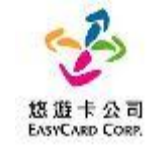

# Step 1.首頁點選「公益好康-數位餐食券」

| LifeE                                                       | Γ    |                                                               |                   |                                                         |             | Q關鍵                                                         | 字查詢   |
|-------------------------------------------------------------|------|---------------------------------------------------------------|-------------------|---------------------------------------------------------|-------------|-------------------------------------------------------------|-------|
| ◎ 繳費代收                                                      |      | ₽ <sup>™</sup> 點數儲值                                           |                   | 会 生活服務                                                  |             |                                                             |       |
| 停車、信用卡、電信、銀行保<br>險、水電、汽燃費、交通副款、<br>代碼鄉費、ETC、計程率服務<br>費、有線電視 |      | App Store卡、PSN點數卡、遊<br>截點數卡、遊戲產品包、手機補<br>充卡、茵際電話卡、網路電話/儲<br>值 |                   | 店到店/過貨通高件單,貨態查<br>詢,宅轉店服務,二手書高件,<br>圖書館還書,深衣家,計程準叫<br>單 |             | 臺織、高鐵、圖光、統學、和<br>欣、寬宏、年代、udn售票綱、<br>OPENTIX兩廳院文化生活、威秀<br>影城 |       |
| 行車員                                                         | 代明出露 | App Store∓                                                    | LINE STORE點<br>數卡 | 医预防寄件单                                                  | ez Ship     | AB.                                                         | 造道    |
| 圓列印申辦                                                       |      | ◎公益好康                                                         |                   | 節紅利兌換                                                   |             | □」網路預購                                                      |       |
| 授權商品專區、立可得雲端相片<br>沖印, 節能設備法換補助, 難子<br>發預,發票中殘號碼,新光立碼<br>醫   |      | 愛心捐款、以功代金、數位皆食<br>券、多元生理用品 Step 1                             |                   | 信用卡紅利、PIN碼兌換(蝦皮)、<br>銀行活動兌換、行動無碼列印。<br>HiCafe燈值卡        |             | 台灣便利購簡訊攤購, 造型卡預<br>購, 店到店包材預購                               |       |
| 授權商品考查                                                      | 电子鼓器 | 厳心損放                                                          | 數位有合势             | PIN碼兒園                                                  | 行動低低        | 新远南族                                                        | 發展專篮  |
| <u>۽</u>                                                    | 鐵公司  |                                                               | 3                 | 萊寶                                                      | <b>Ö</b> ## | hold<br>一卡通降                                                |       |
| 台灣高鐵<br>TAIWAN HICH SPEED RAIL                              |      | Î<br>S<br>暇                                                   | 皮購物               | <b>S</b> 蝦虎<br>經 源                                      | 支購物         |                                                             | E Î Î |

#### Step 2.點選「桃園市愛心午餐券」

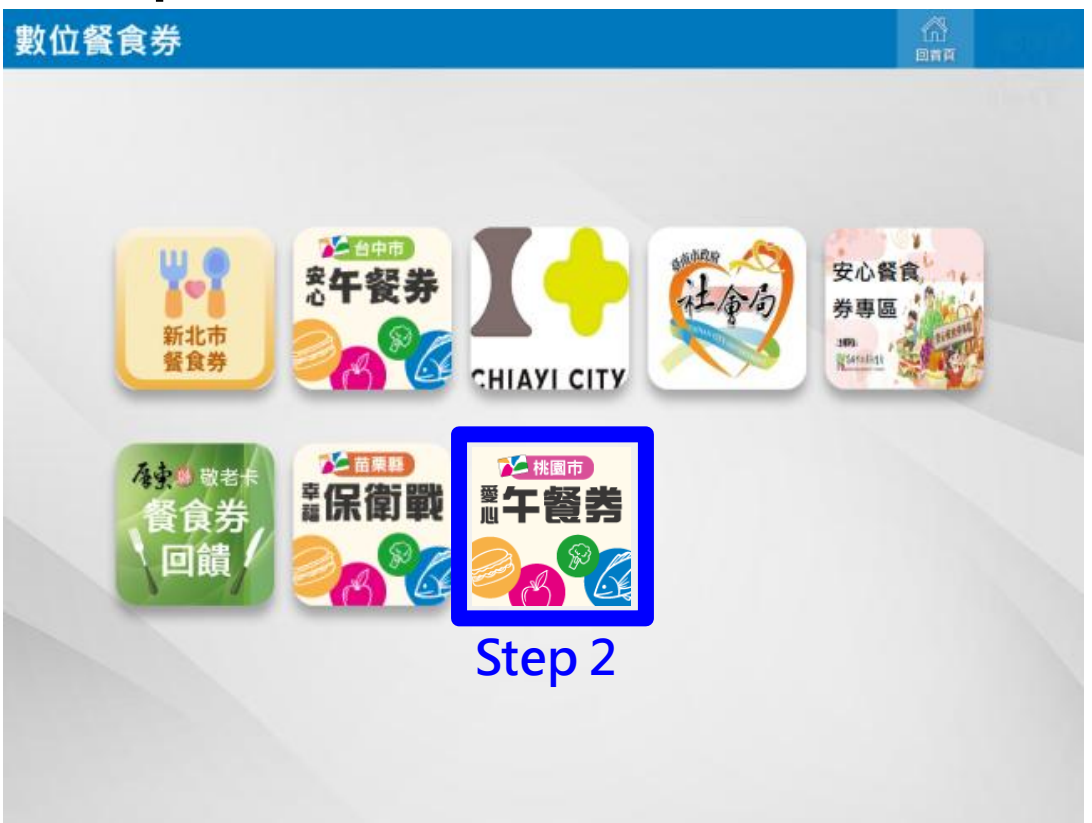

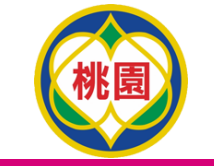

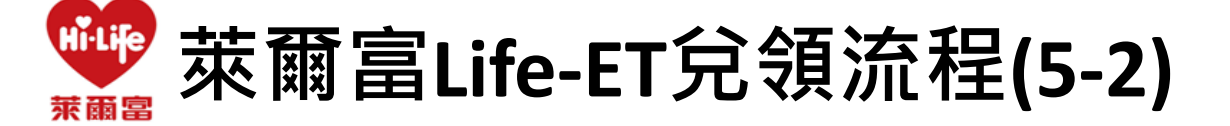

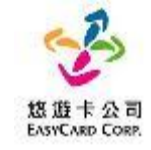

#### Step 3.點選「餐食券列印」 Step 4.點選「同意」 回首員 上一層 紅利・會員 回首頁 上一層 紅利・會員 e-Ei 「數位餐食券」服務條款 一、 服務內容 「數位餐食券」係由各縣市政府教育局與悠遊卡股份有限公司(以下簡稱本公司)合作,以數位學生證悠遊卡做 為數位餐食券之載具,提供學生至指定超商、超市及商店,靠卡感應兌換餐食之服務(以下簡稱本服務) Step 3 二、使用須知 1. 使用時,請依照操作程序使用數位學生證悠遊卡進行靠卡感應,如當日為可領餐日,多媒體服務機可列印小 白單產生領餐條碼,即可攜帶您選擇之餐食及小白單至結帳櫃檯抵扣 2. 如您的數位學生證悠遊卡遺失,請洽學校負責老師進行臨時領餐及卡片掛失及臨時卡片補發程序。臨時領餐 餐食券 餐食券 1 期間,可改使用臨時卡片或手輸卡號方式至指定商店進行領餐作業。 補印 列印 3. 本服務僅可使用數位學生證您遊卡進行綁定作業,已綁定本服務之卡片僅限本人使用,不得透過任何方式贈 2 與或是販售予他人,且請勿提供外觀卡號以及您的相關資訊予他人,以避免遭人盜用,影響餐食券兌領權 益。 4. 使用本服務時,請依據超商多媒體服務機(Kiosk)操作程序進行使用,操作過程中,如有錯誤訊息產生可請門 市人員提供協助或聯繫本公司客服人員詢問(客服電話:412-8880) Step 4 放棄

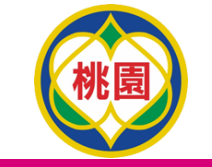

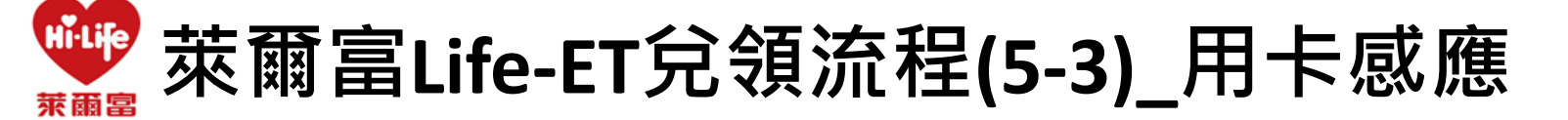

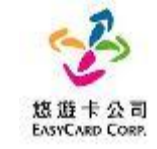

#### Step 5.放置卡片後點選「確認」

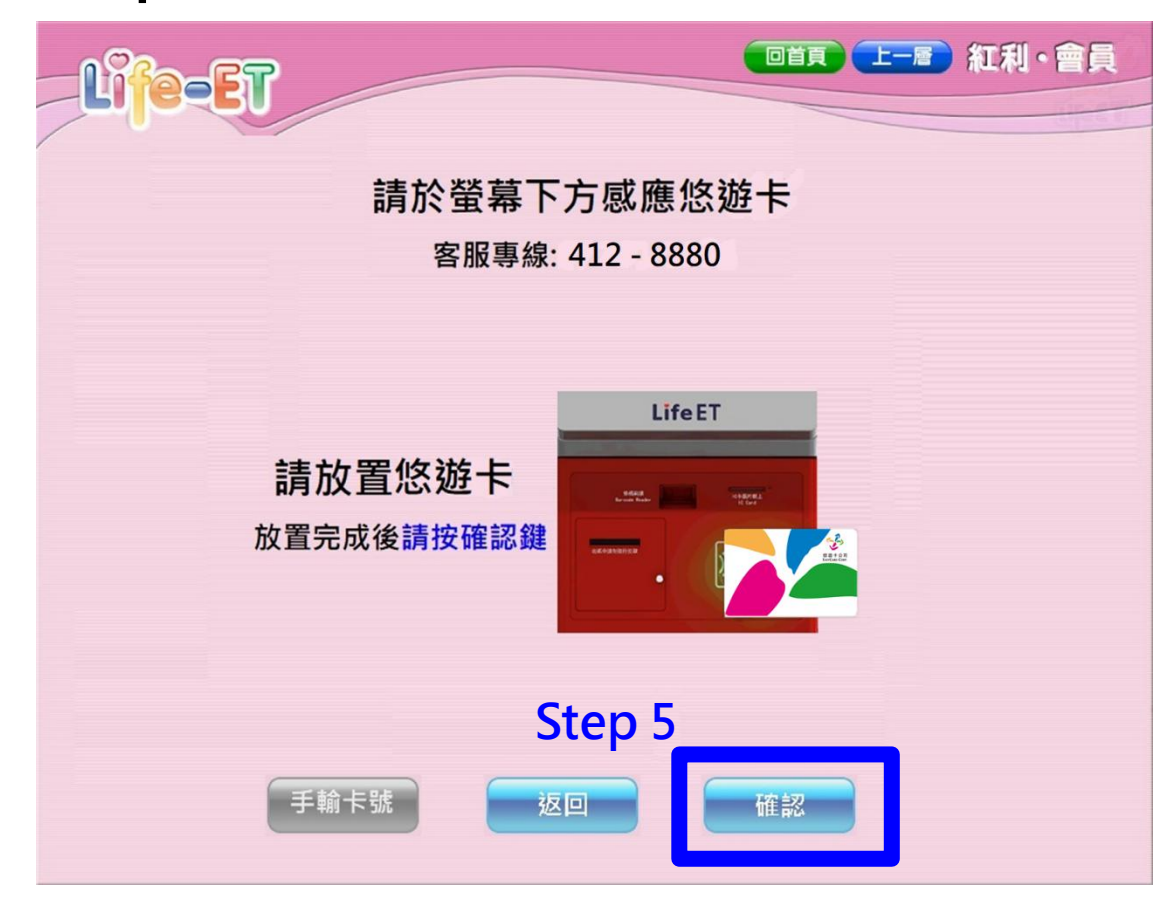

#### 註:用卡感應及手動輸入卡號擇一使用即可

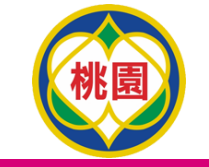

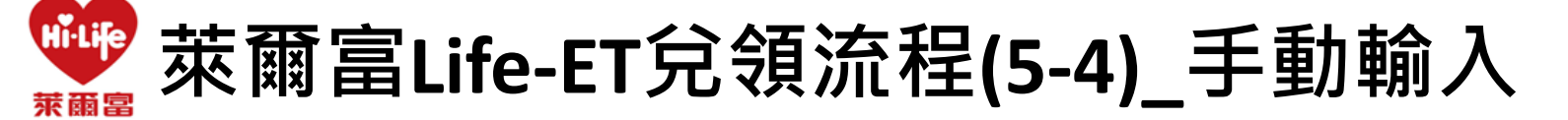

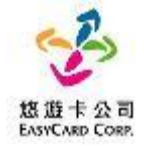

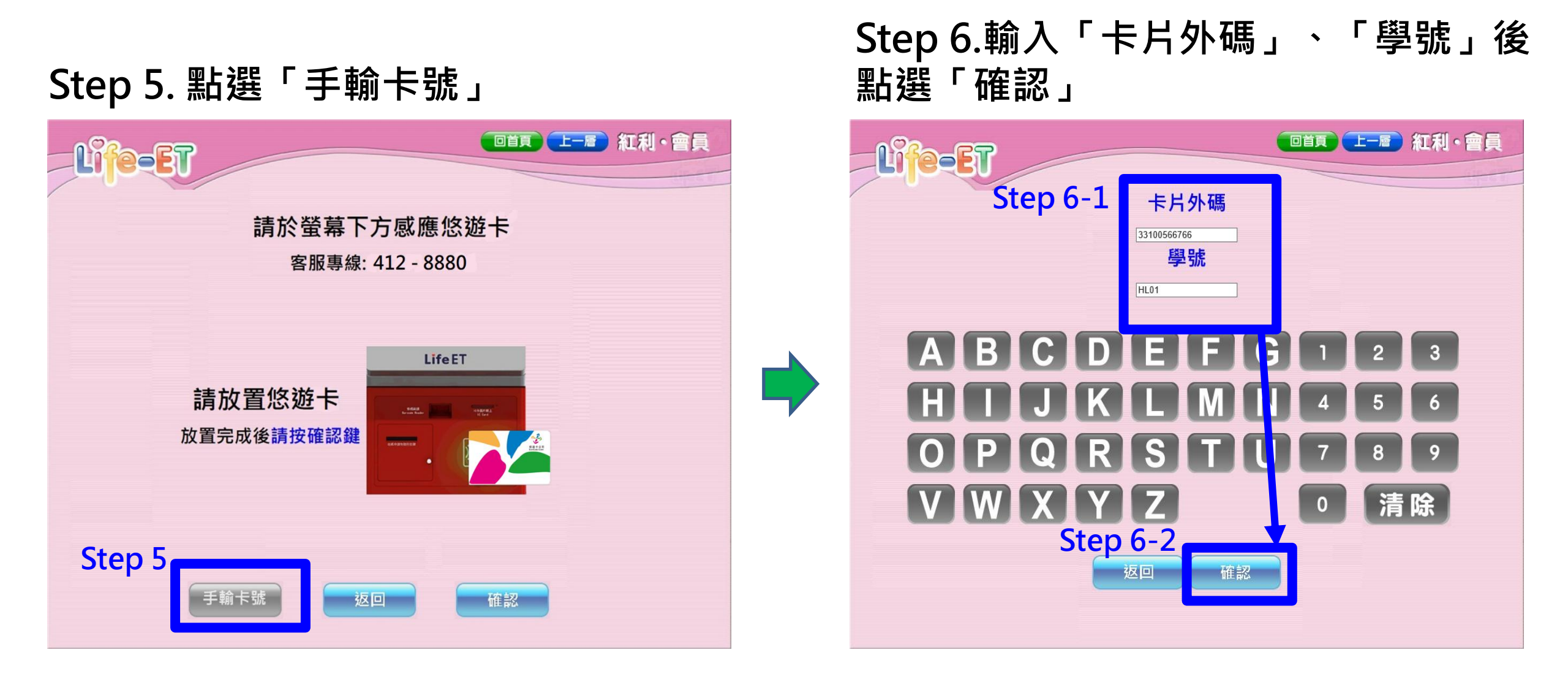

#### 註:用卡感應及手動輸入卡號擇一使用即可

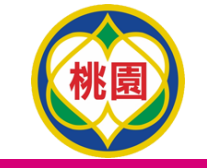

Hilife 萊爾富Life-ET兌領流程(5-5) 萊爾富

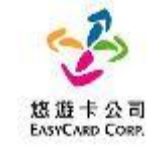

## Step 7.點選+新增1份後點選確認

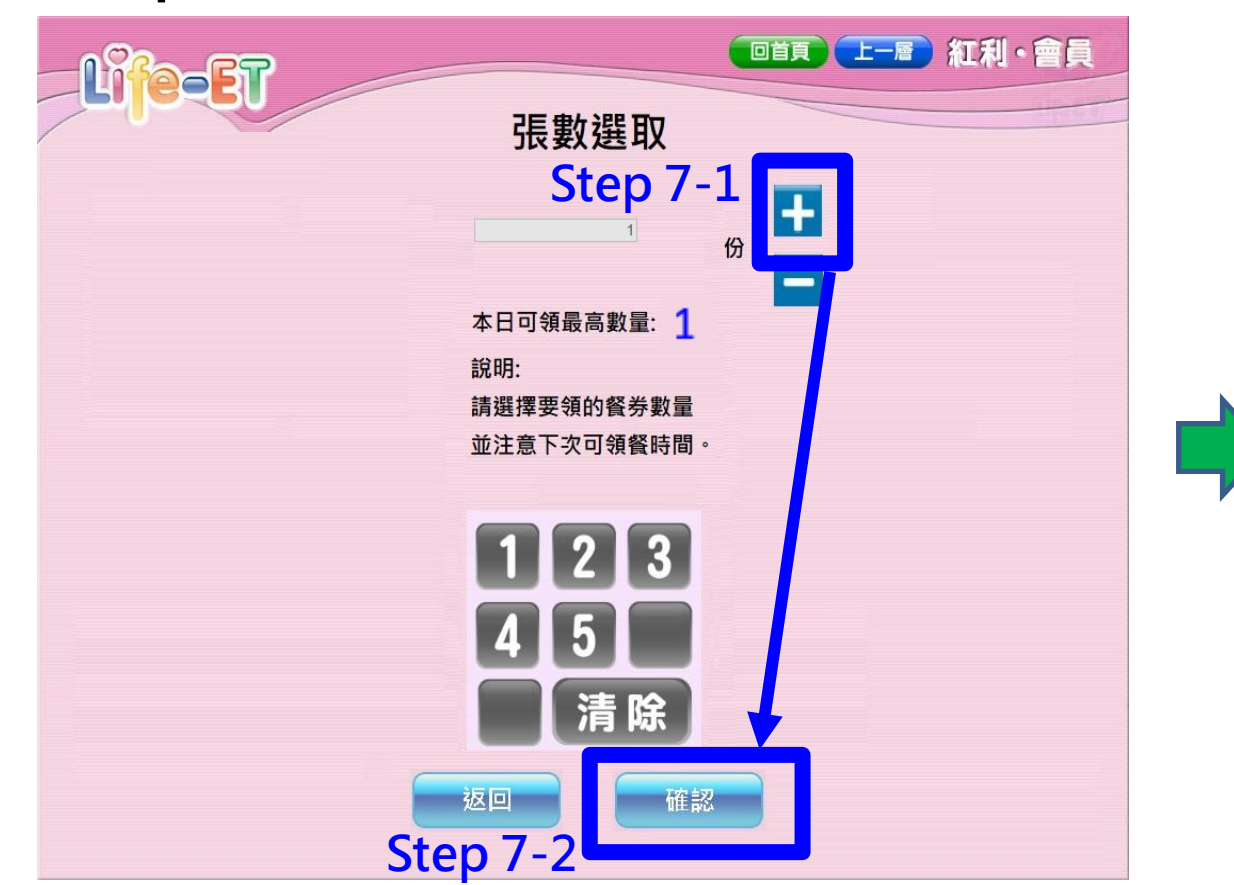

## Step 8.列印小白單後持券至櫃檯進行換餐

|       | 萊爾富便利商店(HI-LIFE)                                |                                                                                                    |
|-------|-------------------------------------------------|----------------------------------------------------------------------------------------------------|
|       | 幸福飽胃站餐券【台中市】                                    | 紅利・曹員                                                                                                    |
|       |                                                 |                                                                                                    |
|       |                                                 | Circuit Circuit                                                                                                    |
|       | 86010033                                        |                                                                                                    |
|       |                                                 |                                                                                                    |
|       | 00703CDC1A8311BD001                             | 茶平宮伝 封査 た(HI I IDD)                                                                                                    |
|       | 門市店號:T095                                       | 米南番伊利同店(ΠΙ-LIFL)                                                                                                    |
|       | 商品敘述:TEST-台中餐食券                                 | 女心養食夯【荟杯縣】                                                                                                    |
|       | 兌換日期:20230713                                   |                                                                                                    |
|       | 注音事項:                                           |                                                                                                    |
|       | 1 加修碼模糊無法使田,請茲'妳游                               | 86010033                                                                                                    |
|       | 卡餐食券'頁面靠卡威應補印。                                  |                                                                                                    |
| 17    | 2.兌換一經交易完成, 恕無法提供退                              |                                                                                                    |
|       | シハー 資及換貨。ファマーー ブリレー                             | 007024FB136B194F256                                                                                                    |
|       | 3.領餐內容:應有主食,不得單一領                               | 門市店號:T095                                                                                                    |
|       | 取飲品。請於上述兌換期限內完成<br>分娩,共適期,影明表週回应应。              | 商品敘述:幸福飽胃站餐券                                                                                                    |
|       | 見換、石運規、家中有他用下版。                                 | 兌換日期:20230508                                                                                                    |
|       | 4.个侍兄撰良物以外之間的(如·<br>茲、滅、游戲戰動)·不得領取会難            | 注意事項:                                                                                                    |
|       | 飲料(如:汽水、奶茶、可樂等) 或                               | 1 如修碼模糊無法使用,請至悠游卡餐食卷頁                                                                                                    |
|       | 咖啡因(如:咖啡、茶)飲品。                                  | 而貴十成 應諸印。                                                                                                    |
|       | 5.非開立萊爾富之發票特殊門市                                 | 9 台扬一级亦昆字出,如每注提供退货及场                                                                                                    |
|       | (如:台鐵門市、部分學校、廠辦                                 | 4. 人供 建义为元成 心振在视际运真及快                                                                                                    |
|       | 及冏場门中) 及難使用來爾富 發票<br>但為集團關係企業問書,如無注望            | 员 ( ) 成款的的 , 在十十点 , 丁伊思 成正的                                                                                                    |
|       | 但為未留關係正来[1]][[7]][[7]][[7]][[7]][[7]][[7]][[7]] | <ol> <li>3. 領養內谷: 應有主食, 不得車一領取飲</li> </ol>                                                                                                    |
|       | 6.台中市政府與萊爾生                                     | 品。請於上述兌換期限內完成兌換,若逾期、                                                                                                    |
|       | 或終止本活動中                                         | 影印者視同作廢。                                                                                                    |
|       |                                                 | 4. 不得兌換食物以外之商品(如:菸、酒、遊                                                                                                    |
|       |                                                 | 戲點數);不得領取含糖飲料(如:汽水、奶                                                                                                    |
|       |                                                 | 茶、可樂等)或咖啡因(如:咖啡、茶)飲                                                                                                    |
| 合载注距。 |                                                 | 20 °                                                                                                    |
| 手者垣依/ | い 日 早 収 食 粒 👘 👘 👘                               | 5. 非開立萊爾富之發票特殊門市(如:台鐵                                                                                                    |
|       |                                                 | 門市、部分學校、廠辦及商場門市)及雖使用                                                                                                    |
| 尿口以大  | 慎悻兄餮雌!!                                         | 萊爾富發票但為集團關係企業門市, 恕無法提                                                                                                    |
|       |                                                 | 供兑换,請至鄰近門市兌換。                                                                                                    |
|       |                                                 | 6. 雲林縣政府與萊爾富保有隨時變更或終止本                                                                                                    |
|       |                                                 | 活動內容之權利。                                                                                                    |
|       |                                                 | and the second second se |

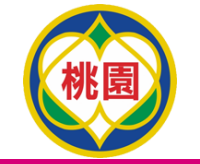

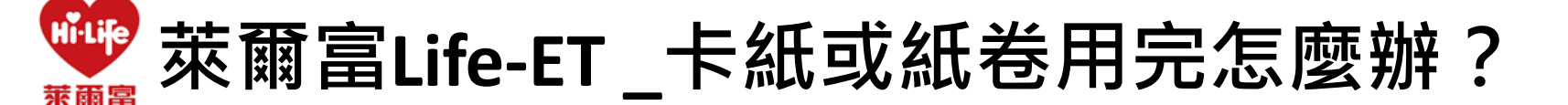

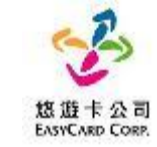

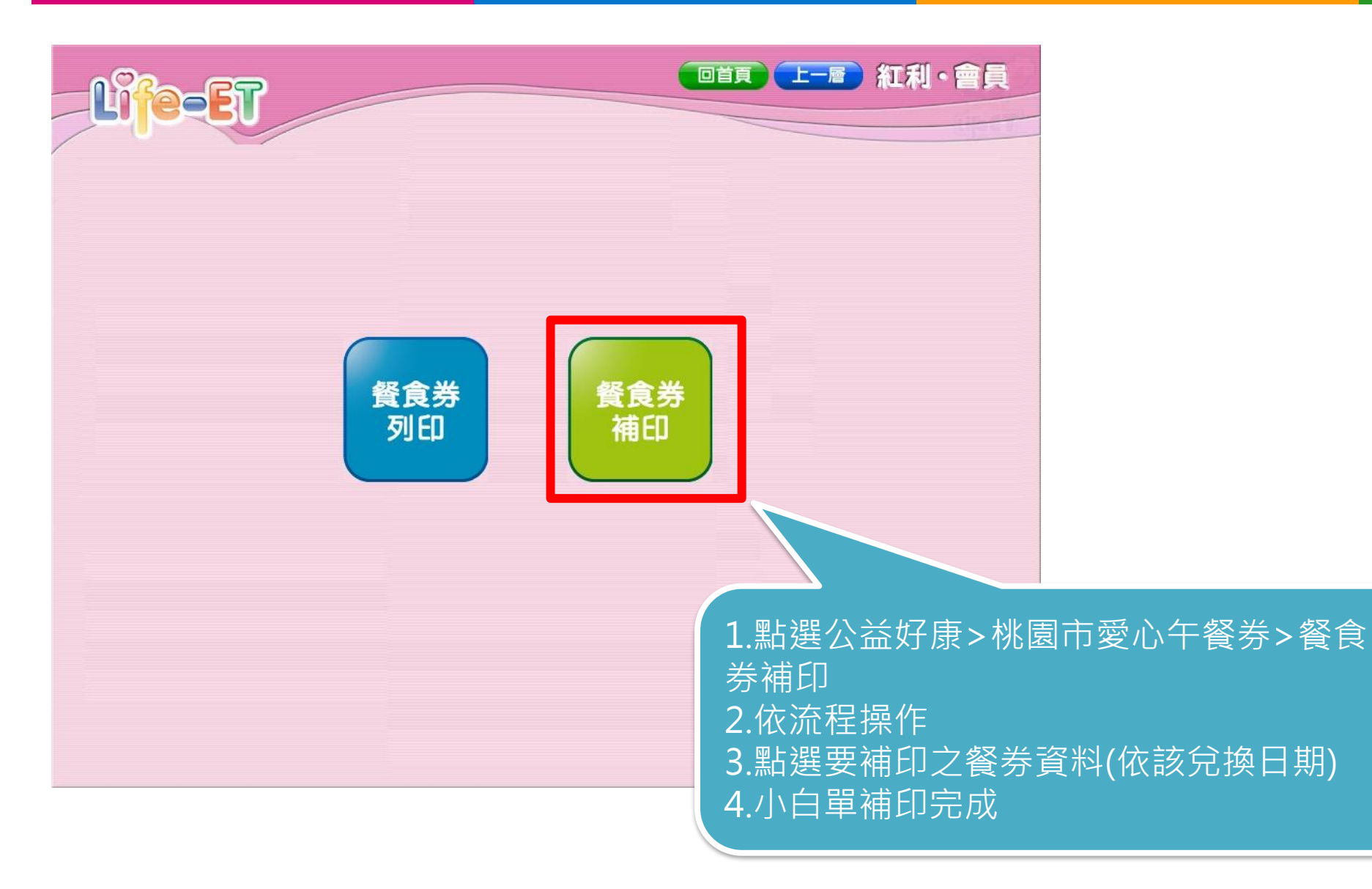